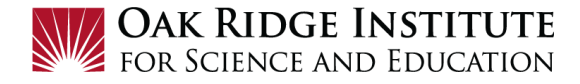

## Concur Travel Booking Tool – Job Aid for Participants/Fellows

#### **IMPORTANT TIP:**

• Before beginning the booking process, make sure your **Concur Profile** is up to date. Click on **Profile** and then **Profile Setting**:

|                                                                                                    |                                                                                         |                                                                                                   |                                                                                              |                                                                              | Administra                                               | tion <del>+</del>   Help +        |
|----------------------------------------------------------------------------------------------------|-----------------------------------------------------------------------------------------|---------------------------------------------------------------------------------------------------|----------------------------------------------------------------------------------------------|------------------------------------------------------------------------------|----------------------------------------------------------|-----------------------------------|
| SAP Concur C Requests                                                                                                    | Travel                                                                                  | Expense Invo                                                                                      | ice Approvals                                                                                | App Center                                                                   |                                                          | Profile 👻 💄                       |
| Profile Personal Informati                                                                                                    | on Change F                                                                             | Password Syste                                                                                    | m Settings Mobile                                                                            | Registration Travel V                                                        | acation Reassignment                                     |                                   |
| Your Information<br>Personal Information<br>Company Information<br>Contact Information<br>Email Addresses<br>Emergency Contact<br>Credit Cards | My Pro<br>Jump To: Persona<br>Disabled fields (<br>travel administra<br>Fields marked[R | file - Pers<br>Il Information<br>gray) cannot be char<br>tow<br>Required] and [Requ               | Choose<br>rged. If there are errors in<br>ired**) (validated and red                         | Mation<br>n these fields, contact you<br>quired) must be completed           | ir company's<br>to save your                             | Change<br>Picture                 |
| Travel Settings<br>Travel Preferences<br>International Travel                                                                                  | Your Nai<br>photo ide<br>name on                                                        | tant Note<br>ne and Airport Securit<br>ntification that you will be<br>your identification does i | y: Please make certain that th<br>presenting at the airport. Dunot match the name on your ti | e first, middle, and last names<br>to increased airport security, y<br>cket. | shown below are identical t<br>you may be turned away at | o those on the<br>the gate if the |
| Assistants/Arrangers                                                                                                    | Title                                                                                   | First Name                                                                                        | Middle Name                                                                                  | Nickname                                                                     | Last Name                                                | Suffix                            |
| Request Settings                                                                                                    |                                                                                         | ▼   William                                                                                       | Näte                                                                                         | William Never Engli                                                          | sh                                                       | •                                 |

Once your Travel Request has been approved, you will receive an email notification that your trip is ready to book and the Travel Request will appear as READY TO BOOK on the Concur home page. Click on the Ready to Book block and then click the Book Travel button to start the booking process for this trip:

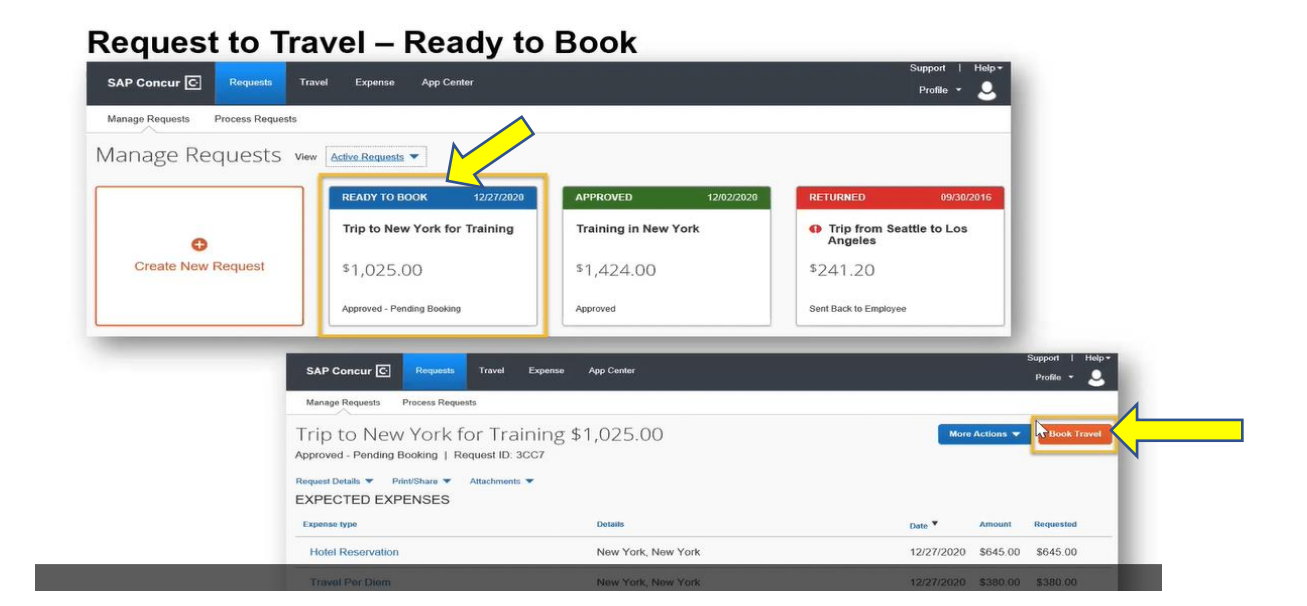

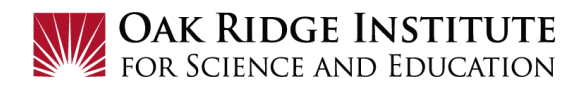

## IMPORTANT TIP: Be sure to review the Company Notes for helpful information.

#### NOTE:

- A red asterisk \* indicate a required field.
- Grey question marks are **Tool Tips** to assist you. To see the Tool Tips, hover your cursor over the

# Start Booking Travel Arrangements

## 1) Select Travel Type, then PARTICIPANT Travel:

|                                                                                                    | Administration -   Help                                                                                                    |  |  |  |  |  |  |
|----------------------------------------------------------------------------------------------------|----------------------------------------------------------------------------------------------------|--|--|--|--|--|--|
| SAP Concur C Requests Travel E                                                                                | xpense Approvals Reporting + App Center Profile + 💄                                                                                                    |  |  |  |  |  |  |
| Travel Arrangers Trip Library Templates                                                                       | Tools Meeting Admin                                                                                                    |  |  |  |  |  |  |
| i x                                                                                                    | Company Notes Upcoming Trips Trips Awaiting Approval Remove Trips                                                                                                    |  |  |  |  |  |  |
| Hotel receipts sent to Concur<br>and itemized for you. Connect<br>your accounts in the App Center.            | Hotel receipts sent to Concur<br>and itemized for you. Connect<br>your accounts in the App Center. Welcome ORAU Travelers and Travel Arrangers to Concur Travel<br>Please complete your Travel Profile before making travel reservations online or with an agent |  |  |  |  |  |  |
|                                                                                                    | Is your Travel ID compliant with the Homeland Security REAL ID ACT? IDs that are non-compliant could inhibit you from<br>boarding a domestic US flight. Find out if your state ID is compliant: https://www.dhs.gov/real-id                                      |  |  |  |  |  |  |
| Connect<br>Soled Travely Ture                                                                                 | For Concur Travel Technical and Navigational booking Assistance and Travel Profile Questions:<br>Please email: concur@tmptravel.com                                                                                                    |  |  |  |  |  |  |
|                                                                                                    | For Full Service Reservations, Assistance and                                                                                                    |  |  |  |  |  |  |
| Booking for myself   Book for a guest                                                                         | Contact the Travel Leaders Corporate Agent team                                                                                                    |  |  |  |  |  |  |
| *9 😫 🛏 9                                                                                                    | Telephone: 888-403-1983 - Local: 919-786-0885                                                                                                    |  |  |  |  |  |  |
| Travel Leaders recommends speaking with an agent<br>directly when planning a complex international itinerary. | After Hours Emergency Service is available using the telephone number above.                                                                                                    |  |  |  |  |  |  |
| Reservations on Southwest cannot be combined with                                                             | Need Passnort or Visa Assistance?                                                                                                    |  |  |  |  |  |  |

| Select Traveler Type |   |
|----------------------|---|
|                      | - |
|                      |   |
| Employee Travel      |   |
| EMPLOYEE Participant |   |
| NON_EMPLOYEE         |   |
| PARTICIPANT Travel   |   |

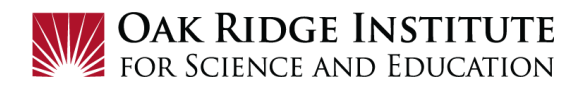

2) Booking for myself - To book airline travel, click on the Plane/Train icon tab, where you will book air, train, car rental and hotel in one reservation. If you are booking *only* car rental, hotel, or train, select the appropriate icon tab.

| Booking for myself   Book for a guest                                                                         |                                                                                                    |                                                                                                    |                                                                                                    |                                                                                                    |  |  |  |  |
|----------------------------------------------------------------------------------------------------|----------------------------------------------------------------------------------------------------|----------------------------------------------------------------------------------------------------|----------------------------------------------------------------------------------------------------|----------------------------------------------------------------------------------------------------|--|--|--|--|
| פ                                                                                                    |                                                                                                    | l <u>i</u>                                                                                                    |                                                                                                    |                                                                                                    |  |  |  |  |
| Travel L<br>directly wi<br>Reservat<br>other airl<br>approved<br>For ass<br>TLC's par<br>855-596-2<br>receive | eaders r<br>hen plan<br>ines with<br>l/ticketed<br>istance o<br>rtner, CIE<br>2631 and<br>special o | ecommen<br>ning a co<br>Southwe<br>nin the sa<br>d within th<br>will be o<br>obtaining<br>3T, at ww<br>referenc<br>liscounts<br>corpora | nds spe<br>omplex i<br>st cann-<br>ame rese<br>he same<br>cancelle<br>w.cibtvi<br>e accous<br>offered<br>te client | aking with an agent<br>nternational itinerary.<br>ot be combined with<br>ervation and must be<br>e day or reservations<br>d.<br>port or visa contact<br>isas.com/orau or call<br>int number 105934 to<br>a exclusively to TLC<br>ts. |  |  |  |  |

**TIP:** Click the **?** for **Quick Help** if needed:

| Mixe        | Mixed Flight/Train Search                                                                      |                                                 |  |  |  |  |  |  |
|-------------|------------------------------------------------------------------------------------------------|-------------------------------------------------|--|--|--|--|--|--|
| 1           | Round Trip                                                                                     | Multi City                                      |  |  |  |  |  |  |
| From        | 9                                                                                              |                                                 |  |  |  |  |  |  |
| TYS         | Quick Help                                                                                     | Close                                           |  |  |  |  |  |  |
| To ?<br>DEN | Type in a city name or 3-letter airpo<br>and we'll look up airport matches w                   | rt code in the text box<br>nile you type.       |  |  |  |  |  |  |
| Depai       | Speech-to-text users can spell the a<br>"press" and the letter, or saying the<br>"press down". | airport code by saying<br>city name then saying |  |  |  |  |  |  |
|             | Help me find the near                                                                          | est airport                                     |  |  |  |  |  |  |
| Return      | 137                                                                                            |                                                 |  |  |  |  |  |  |

### 3) Mixed Flight/Train Search:

- a) Click on to select either Round Trip, One Way or Multi-City.
- b) Enter the departure/origin airport in the From field
- c) Enter the arrival/destination airport in the **To** field
- d) Enter the **Depart** date, depart, and time frame for departing search
- e) Enter the **Return** date, depart, and time frame for arrival search **TIP:** For help finding airport, see the yellow arrow.
- f) **Car Rental** For renting a car, select the two boxes (blue arrow) and ensure **National** and **Intermediate** are showing in the pick list.

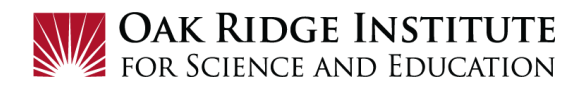

| Mixed Flight/Train Search                                 |                              |                          |  |  |  |  |  |  |
|-----------------------------------------------------------|------------------------------|--------------------------|--|--|--|--|--|--|
| Round Trip                                                | One Way                      | Multi City               |  |  |  |  |  |  |
| From 🕜<br>TYS - Knoxville Airpor                          | rt - Knoxville, TI           | Select multiple airports |  |  |  |  |  |  |
| To ②<br>DEN - Denver Intl Airport - Denver, CO            |                              |                          |  |  |  |  |  |  |
| Depart ?                                                  | Find an airport              | Select multiple airports |  |  |  |  |  |  |
| Return ?<br>06/05/2021 dep                                | art 🔽 05:00 pm 🕻             | ¥)±4 ¥                   |  |  |  |  |  |  |
| Pick-up/Drop-off ca<br>Automatically reserved<br>National | ar at airport<br>ve this car | ~                        |  |  |  |  |  |  |

- g) **Hotel** To include a hotel in the search, check the **Find a Hotel** box and enter reference point (i.e. airport) and range (miles) for search
- h) Click the **Search** button:

| Find a Hotel                                   |  |
|------------------------------------------------|--|
| Search within 5 miles from                     |  |
| Airport Address                                |  |
| Company Ceference Point / Zip<br>Location Code |  |
| Please enter an airport.                       |  |
| DEN - Denver Intl Airport - Denver, CO         |  |
| Only show results showing:                     |  |
|                                                |  |
|                                                |  |
|                                                |  |
| Specify a carrier 😰                            |  |
| Refundable only air fares                      |  |
|                                                |  |
|                                                |  |
| Search                                         |  |
|                                                |  |
|                                                |  |

**4)** Next the system will display the search results as a matrix of carriers with available flights based on the origin to destination; rows indicate flights as **Nonstop, 1 stop and 2 stops**:

| Trip Summary                                          | KNOXVILLE, TN<br>TUE, JUN 1 - SA | KNOXVILLE, TN TO DENVER, CO<br>TUE, JUN 1 - SAT, JUN 5 |                            |                            |  |  |
|-------------------------------------------------------|----------------------------------|--------------------------------------------------------|----------------------------|----------------------------|--|--|
| (1) Select Flights or Trains                          | Hide matrix Print / Er           | nail                                                   |                            |                            |  |  |
| Round Trip<br>TYS - DEN<br>Depart: Tue, 06/01/2021    | All<br>63 results                | American<br>Airlines                                   | <b>A</b><br>Delta          | <b>N</b><br>United         |  |  |
| Return: Sat, 06/05/2021                               |                                  | Most Preferred                                         | Most Preferred             |                            |  |  |
| Select a Car <sup>Remove</sup>                        | Nonstop<br>1 results             | _                                                      | -                          | 514.88<br>1 results        |  |  |
| Pick-up: Tue, 06/01/2021<br>Drop-off: Sat, 06/05/2021 | 1 stop<br>25 results             | <b>422.76</b><br>19 results                            | <b>513.87</b><br>3 results | <b>523.68</b><br>3 results |  |  |
| Select a Hotel <sup>Remove</sup>                      | 2 stops<br>37 results            | <b>421.13</b><br>37 results                            | _                          | -                          |  |  |

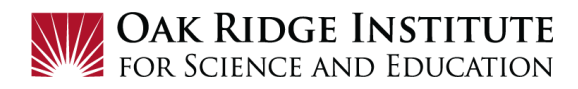

**5)** Search for desired flights - The lowest fare within reason must be selected. Click **View Fares** button.

| Change Search V                               | Flight Number Search    | Q Sorted By: Preference                                                                                                    |                                                    | Displa<br>Previo | ying: 63 out of 63 results.<br>us   Page: 1 of 7   Next   All |
|-----------------------------------------------|-------------------------|----------------------------------------------------------------------------------------------------|----------------------------------------------------|------------------|---------------------------------------------------------------|
| Depart - Tue, Jun 1                           |                         |                                                                                                    |                                                    |                  |                                                               |
| •                                             | American                | 08:00a TYS $\rightarrow$ 09:03p DEN                                                                                         | 2 DCA/ORD                                          | 15h 03m          | \$421.13                                                      |
| Depart 06:00 A - 12:52 P                      | Airlines <sup>1,2</sup> | 08:54p DEN <b>(</b> 11:09a TYS                                                                                              | 1 stop ORD                                         | 12h 15m          | <b>i</b> View Fares                                           |
| Arrive 09:44 A - 09:03 P                      |                         | <sup>1</sup> American Airlines 5149 operated by PSA AIRI<br><sup>2</sup> American Airlines 2969 operated by SKYWES          | LINES AS AMERICAN EAGLE<br>ST AIRLINES AS AMERICAN |                  |                                                               |
| Return - Sat, Jun 5                           |                         | EAGLE                                                                                                    |                                                    |                  |                                                               |
|                                               | Most Preferred Airline  | for ORAU                                                                                                    |                                                    |                  | Show all details v                                            |
| Depart 01:35 P - 08:54 P                      |                         |                                                                                                    |                                                    |                  |                                                               |
| Arrive 10:01 P - 12:16 P                      | American                | 08:00a TYS → 09:03p DEN                                                                                                    | 2 DCA/ORD                                          | 15h 03m          | \$421.13                                                      |
| Price                                         | Airlines <sup>1,2</sup> | 02:06p DEN (12:52a TYS                                                                                                    | 1 stop ORD                                         | 8h 46m           | <b>i</b> View Fares                                           |
|                                               |                         | <sup>1</sup> American Airlines 5149 operated by PSA AIRl<br><sup>2</sup> American Airlines 3049 operated by SKYWES<br>EAGLE | LINES AS AMERICAN EAGLE<br>ST AIRLINES AS AMERICAN |                  |                                                               |
| Price \$421.13 - \$532.48                     |                         |                                                                                                    |                                                    |                  |                                                               |
| Display Settings                              | Most Preferred Airline  | for ORAU                                                                                                    |                                                    |                  | Show all details ∨                                            |
| Display Settings<br>Hide Non-refundable Fares | American                | 06:00a TYS →02:53p DEN                                                                                                    | 1 stop DFW                                         | 10h 53m          | \$422.76                                                      |
| Hide Propeller Planes                         | Airlines <sup>1</sup>   | 03:57p DEN→11:19p TYS                                                                                                    | 1 stop CLT                                         | 5h 22m           | View Fares                                                    |

**TIP:** Green check marks indicate the flight is in accordance with ORAU's Travel Policy.

A Yellow exclamation marks means the flight triggers an audit rule and manager approval is required.

**6)** After determining your desired flight, click the button with the allowable fare rate.

| American                                                                | 06:00                                    | a TYS →02:53p DEN                                       | 1 stop DFW                | 10h 53m     | \$422.7          |
|-------------------------------------------------------------------------|------------------------------------------|---------------------------------------------------------|---------------------------|-------------|------------------|
| Airlines                                                                | 03:57                                    | p DEN→11:19p TYS<br>n Airlines 5536 operated by PSA AIR | 1 stop CLT                | 5h 22m<br>⊧ | Hide Fares       |
| lost Preferred Air                                                      | line for ORAU                            |                                                         |                           |             | Hide all details |
| DEPART                                                                  | ≯ Tue, Jun                               | 1 – Knoxville, TN to Denver, C                          | CO / 6h 13m layover in D  | allas, TX   | Flight details ∨ |
| RETURN                                                                  | ⊁ Sat, Jun ∜                             | 5 – Denver, CO to Knoxville, T                          | N / 51m layover in Char   | lotte, NC   | Flight details ∨ |
|                                                                         |                                          | Free Checked Per                                        | ne Dofundal               | ble         |                  |
| Fare Options                                                            |                                          | Free Checked Bag                                        | ja Reiuliuai              |             |                  |
| Fare Options                                                            | i, L, L)                                 | Free Checked Ba                                         | ys Refuticat              |             | \$422.76         |
| Fare Options<br>Main Cabin (N, S<br>Rules Benefits/                     | s, L, L)<br>Services                     | Pree Checked Bag                                        | ys Reiulidai<br>No        |             | \$422.76         |
| Fare Options<br>Main Cabin (N, S<br>Rules Benefits/<br>Main Cabin Flexi | i, L, L)<br>Services<br>ble (V, V, Y, Y) | 0<br>0                                                  | ys Reiulidai<br>No<br>Yes |             | \$422.76         |

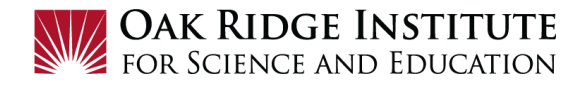

**7)** The system will provide a **REVIEW PRICE SUMMARY** of the airfare ticket, as well as the ticket rules ▲. Next, click the **Reserve Flight and Continue** button.

| <b>REVIEW</b> I | PRICE SI                  | JMMARY                                          |                                                                                                    |
|-----------------|---------------------------|-------------------------------------------------|----------------------------------------------------------------------------------------------------|
| Description     | Fare                      | Taxes and Fees                                  | Charges                                                                                                    |
| Airfare         | \$351.50                  | \$71.26                                         | \$422.76                                                                                                    |
|                 |                           | Total Estimated Cos<br>Total Due No             | st: \$422.76<br>w: \$422.76                                                                                       |
| METHOD          | OF PAY                    | MENT                                            |                                                                                                    |
| PLEASE NOTE     | : All airline tic         | kets will be charged to                         | ORAU's central billing account.                                                                                   |
| This purchase v | vill be charged           | I to your company direct                        | ctty.                                                                                                    |
| This is         | s a Non-Re                | efundable Ticket                                |                                                                                                    |
| Customer        | s holding NON-F           | EFUNDABLE type tickets                          | may USUALLY cancel their journey, and reuse these tickets to any destination in the carrier's system, within one  |
| year follow     | ving the DATE C           | F ISSUE (READ THE FAR                           | RE RULES to be certain this applies). Reservations MUST be cancelled by the intended (original) departure day, or |
| tickets wil     | l be void and hav         | e NO value for future use.                      | These rules apply to DOMESTIC ticketing only.                                                                     |
| By completing t | his booking, y<br>Reserve | ou agree to the fare rul<br>Flight and Continue | les and restrictions and hazardous goods policy.                                                                  |

8) Next, the page will display your **Trip Summary** on the left (note **Car Reserved**) and the allowance for **Lodging Rate**, **Meals Rate**, **and Incidentals Rate** on the right.

\*It is important to stay within the allowable rates available for government funded travel. \*If you are lodging in a different city from your airport destination, the location for hotel per diem will need to be updated to city of lodging.

|   | Trip Summary                                                                                      | Hotel Per D                                                                                                    | iem Locat                         | ions         |
|---|---------------------------------------------------------------------------------------------------|----------------------------------------------------------------------------------------------------|-----------------------------------|--------------|
|   | Flights Reserved<br>Round Trip<br>TYS - DEN<br>Depart: Tue, 06/01/2021<br>Return: Sat, 06/05/2021 | Search for Locations near<br>Country/Region (Select a Cou<br>States)<br>United States (US)<br>State/Province @ | :<br>ntry/Region to get a list of | locations or |
| 6 | Car Reserved<br>Pick-up: Tue, 06/01/2021<br>Drop-off: Sat, 06/05/2021                             | Colorado (CO)<br>Location<br>Denver – Denver County                                                            | V                                 |              |
|   | Select a Hotel                                                                                    | \$ 199                                                                                                    | Meals Rate<br>\$ 71               | \$ 5         |
|   | Nights: 4<br>Denver Intl Airport, Denver, CO                                                      |                                                                                                    |                                   |              |
|   | Check-in: Tue, 06/01/2021<br>Check-out: Sat, 06/05/2021                                           |                                                                                                    |                                   |              |
| 0 | Finalize Trip                                                                                     |                                                                                                    |                                   |              |

**9)** Next, the system will display a map of the area with the available lodging locations identified by numbered flags at the top of the page. Click on the flags to view the hotel information.

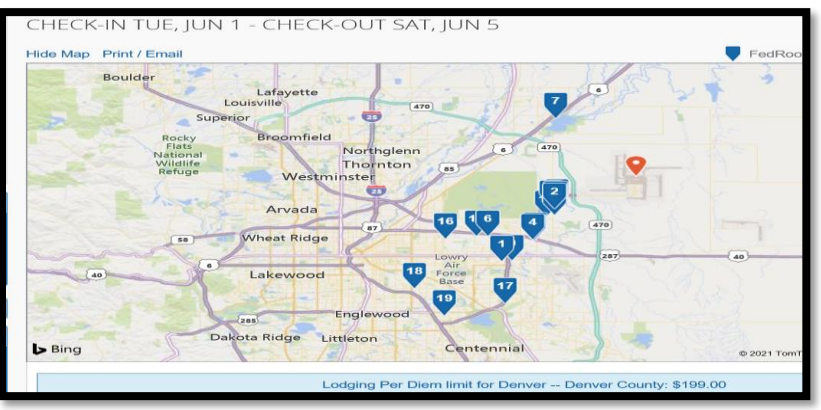

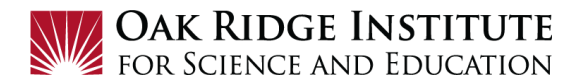

Displayed at the bottom of the page are the available hotels by price. Note the mileage from the selected reference point and the star rating:

**10)** Click **View Rooms** for details:

| FedRooms Hote | Hyatt Regency Aurora-Denver 13200 East 14th Place, Aurora, CO 80011 Map it ♀12.1 miles ★★★★★         | \$89<br>View Roon، ۲<br>Hotel details |
|---------------|----------------------------------------------------------------------------------------------------|---------------------------------------|
|               | 2. Home2 Suites Denver Intl Airport<br>6792 Tower Road, Denver, CO 80249 Map it<br>♀5.96 miles ★★★★★ | \$94<br>View Rooms                    |
| FedRooms Hote | I / E-Receipt Enabled                                                                                | Hotel details                         |
|               | 3. Holiday Inn Express Hotel & Suites<br>6910 Tower Rd, Denver, CO 80249 Map it<br>♀5.8 miles ★★★★★  | \$99<br>View Rooms                    |
| FedRooms Hote | el / E-Receipt Enabled                                                                               | Hotel details                         |
| AT BY         | 4. Hyatt Place Denver Airport<br>16250 E 40th Ave, Aurora, CO 80011 Map it<br>♀9.06 miles ★★★★★      | \$110<br>View Rooms                   |

**11)** The **View Room** will display details regarding the available room options. The green checkmark means the cost is within ORAU policy. The ▲ icon indicates manager approval is required and the **9** icon indicates not allowed.

|                                                     | Hyatt Regency Aurora-Denver 13200 East 14th Place, Aurora, CO 80011 Map it 12.1 miles ★★★★                    |     | \$89<br>Hide Rooms |
|-----------------------------------------------------|----------------------------------------------------------------------------------------------------|-----|--------------------|
| FedRooms Hote                                       | l / E-Receipt Enabled                                                                                         |     | Hotel details      |
| Room Options                                        |                                                                                                    |     |                    |
| State Governm<br>Parking: Intern<br>Rules and cance | nent 1 King Bed-gov King Bed: Sofabed: Room Size: 400 Sqft: Comp Bkfst:<br>et (Apollo)<br>ellation policy     | Ø 🗧 | \$89               |
| State Governm<br>Parking: Intern<br>Rules and cance | nent 1 Kg Ada Shower-gov Ada King Bed: Roll-in Shower: 400 Sqf: Comp Bkfst:<br>et (Apollo)<br>ellation policy | ⊘ 📕 | \$89               |
| Government R<br>Parking: Intern<br>Rules and cance  | ate 1 King Bed-gov King Bed: Sofabed: Room Size: 400 Sqft: Comp Bkfst:<br>et (Apollo)<br>ellation policy      | Ø   | \$89               |

**12)** Select an allowable rate (indicated by green check mark <sup>♥</sup>) to see the **Review and Reserve Hotel** summary info and the **Review Price Summary**:

| Review and                                                                             | Reserve Hote                                       | el 🧲 🗕                                                     |                              |
|----------------------------------------------------------------------------------------|----------------------------------------------------|------------------------------------------------------------|------------------------------|
| REVIEW HOTEL<br>Hyatt Regency Auro<br>State Government 1 King E<br>4 Nights   1 Guest* | ROOM<br>ora-Denver<br>led-gov King Bed: Sofabed: R | oom Size: 400 Sqft: Comp Bł                                | dst: Parking: Internet       |
| <b>Check-in</b><br>Tuesday, June 01, 2021                                              | <b>Check-out</b><br>Saturday, June 05, 2021        | Address<br>13200 East 14th Place<br>Aurora, Colorado 80011 | <b>Phone</b><br>303-365-1234 |

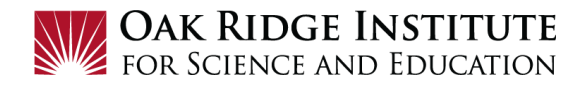

| <b>REVIEW PRICE SUM</b>                                                                 | MARY 🧲       |                     |               |
|-----------------------------------------------------------------------------------------|--------------|---------------------|---------------|
| Description                                                                             | Nightly rate | Dates               | Total         |
| Hyatt Regency Aurora-Denver                                                             | \$89.00      | Jun 01 - Jun 05     | \$356.00      |
|                                                                                         |              | Total Estimated Cos | st: \$356.00* |
|                                                                                         |              | Total Due I         | Now: \$0.00** |
| * May not include taxes or additional fees<br>** Remaining amount due at hotel location | 5.<br>)n.    |                     |               |

**13)** After reviewing information/summary provided, click **Reserve Hotel and Continue**:

| ACCEPT RATE DETAILS AND CANCELLATION POLICY<br>Please review the rate details and cancellation policy provided by the hotel. |
|----------------------------------------------------------------------------------------------------|
| Hyatt Regency Aurora-Denver H_YATT.                                                                                          |
| Please review the rate rules and restrictions before continuing.                                                             |
| The hotel provided the following information:                                                                                |
| TOTAL RATE: 419.58 USD                                                                                                    |
| CXL: 4PM HOTEL TIME DAY OF ARRIV TO AVOID 1NT FEE                                                                            |
| C DEDIT CADD. CI LADANTEE DECI IDED                                                                                          |

**14)** A full review of your booking will display. If accurate, click **Next>>** and follow the prompts to complete the process. Make sure you complete all steps.

| Next >> Cancel Trip |
|---------------------|
|---------------------|

- Once the ticket has been issued, you will receive a confirmation from our travel agency along with your e-ticket.
- **15)** If only booking a hotel and/or car rental is needed (no airfare), click on the appropriate icon, enter the required information and click **Search**:

| ×ē                               |                                     | Ŀ                                         |                                          |                                                                     |
|----------------------------------|-------------------------------------|-------------------------------------------|------------------------------------------|---------------------------------------------------------------------|
| National I<br>Intermed<br>be abl | Emerald<br>liate size<br>le to choo | Club Mer<br>car. Whe<br>ose any c<br>sele | nbers s<br>n picki<br>ar from<br>ctions. | hould always book an<br>ng up the car you will<br>the Emerald Aisle |
| Car Sear                         | ch                                  |                                           |                                          |                                                                     |
| Pick-up date                     | е                                   |                                           |                                          |                                                                     |
| 06/01/2                          | 2021 12                             | :00 pm 🔨                                  | 2                                        |                                                                     |
| Drop-off dat                     | ie 🗌                                |                                           | _                                        |                                                                     |
| 06/05/2                          | 2021 12                             | :00 pm 🔼                                  | 2                                        |                                                                     |
| Pick-up ca                       | ar at                               |                                           |                                          |                                                                     |
| Airport                          | Termina                             | O Off-A                                   | irport                                   |                                                                     |
| Please en                        | iter an air                         | port.                                     |                                          |                                                                     |
| DEN - De                         | enver Intl                          | Airport - [                               | Denver,                                  | со                                                                  |
|                                  |                                     |                                           |                                          |                                                                     |
| Return o                         | car to and                          | ther locat                                | ion                                      |                                                                     |
| More Se                          | earch Opl                           | ions                                      |                                          |                                                                     |
|                                  |                                     | Se                                        | arch                                     |                                                                     |

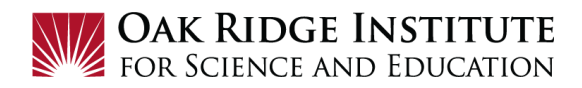

**16)** Rental Cars should be booked with **National** or **Enterprise** to receive our negotiated rate that includes limited insurance. Click the blue **Total cost** button to start your car rental reservation.

| enterprise       | Intermediate Car - \$38.00 per day (Apollo)                                                                                        |                         |
|------------------|----------------------------------------------------------------------------------------------------|-------------------------|
|                  | Automatic transmission<br>Unlimited miles, Pick-up: Terminal: DEN<br>Adults: 4, Large bags: 1, Small bags: 2**<br>(Corporate rate) | Total cost*<br>\$209.81 |
| ost Preferred Ca | ar Vendor for ORAU / E-Receipt Enabled 🕖                                                                                           | Location details        |
| National.        | Intermediate Car - \$38.00 per day (Apollo)                                                                                        |                         |
|                  | Automatic transmission<br>Unlimited miles, Pick-up: Terminal: DEN<br>Adults: 4, Large bags: 1, Small bags: 2**                     | Total cost*<br>\$209.81 |

**17)** Next, the Review Price Summary will display the rental car details and the info below. Click on the **Reserve Car and Continue** to complete the booking.

| <b>REVIEW PRICE</b>                                         | SUMMAR                                  | XY                      |                    |                                 |    |
|-------------------------------------------------------------|-----------------------------------------|-------------------------|--------------------|---------------------------------|----|
| Description                                                 | Daily Rate                              | Dates                   | Total              |                                 |    |
| Enterprise Car Rental                                       | \$38.00                                 | Jun 01 - Jun 05         | \$209.81*          |                                 |    |
|                                                             |                                         | Total Estimated Cos     | st: \$209.81       |                                 |    |
|                                                             |                                         | Total Due N             | low: \$0.00**      |                                 |    |
| * Rental provider's estimated<br>** Remaining amount due at | d amount. Exact fee<br>rental location. | s unknown. Does not inc | lude additional fe | s incurred during time of trave | I. |
|                                                             |                                         |                         |                    |                                 |    |
| Back                                                        | erve Car and Co                         | ontinue                 |                    |                                 |    |

**FOR MORE TIPS -** Visit the SAP Concur App Center for some great tools to make your travel life easier and better!

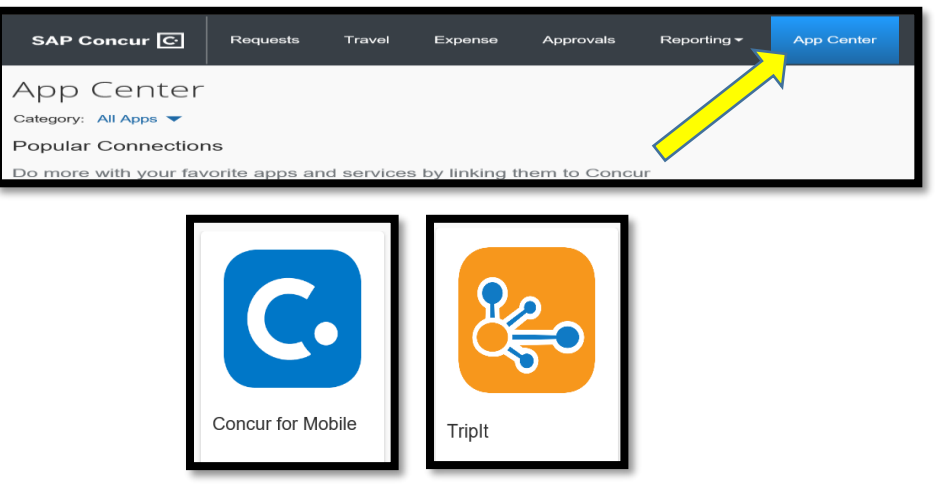

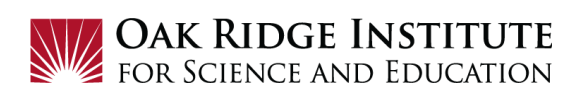